## avast Internet Security

## Приостановка защиты из контекстного меню

Для отключения защиты нажимаем правой кнопкой мыши по значку в трее

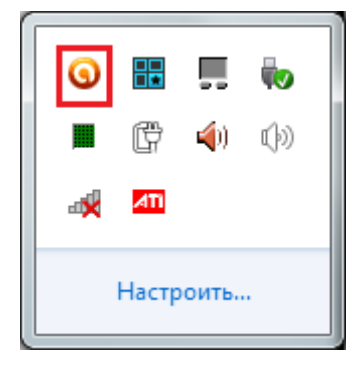

Выбираем пункт «Управление экранам Avast» и выбираем нужный промежуток времени. Нажимаем «ДА» в появившемся окне.

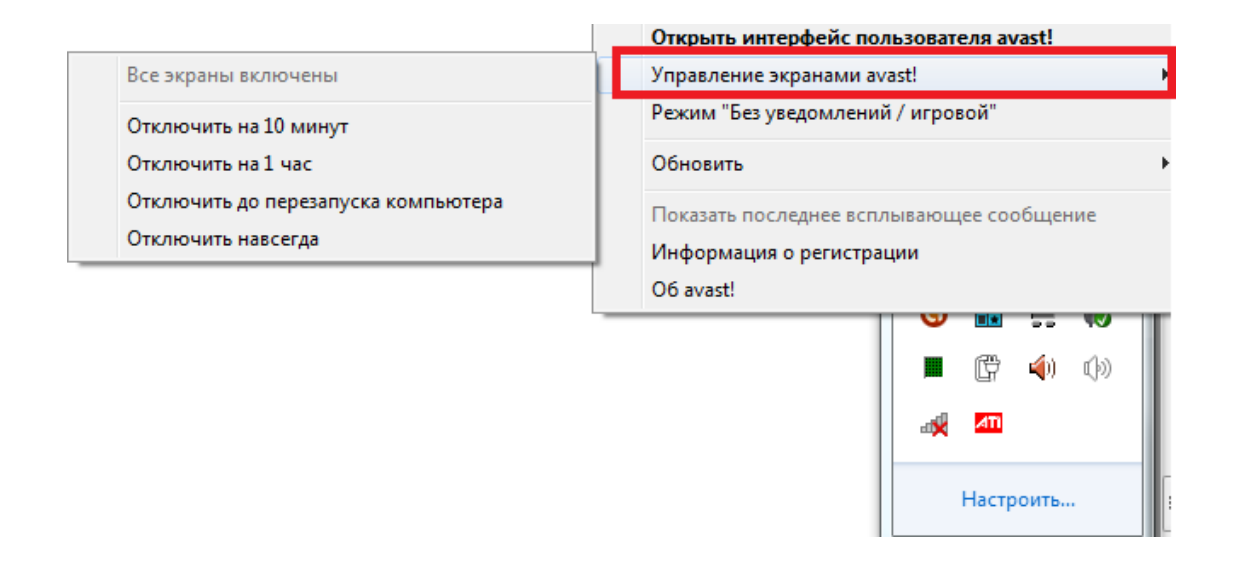

| jogavast!                                                                                                    | ×    |
|----------------------------------------------------------------------------------------------------|------|
| Остановка компонента                                                                                                    |      |
| Обнаружена попытка отключить важный модуль avast! (Все экраны). Это действие возможно, но оно может быть результатом активности вредоносных программ. |      |
| Желаете продолжить?                                                                                                    |      |
| (Выберите "Нет", если это действие не входит в ваши намерения)                                                                                        |      |
| Да Нет (57)                                                                                                    |      |
| 👽 Подробная информация                                                                                                    | repa |

Как выключить защиту компьютера из главногоменю

Для входа в главное меню нажимаете мышкой по значку в трее левой клавишей. Главное окно программы выглядит так

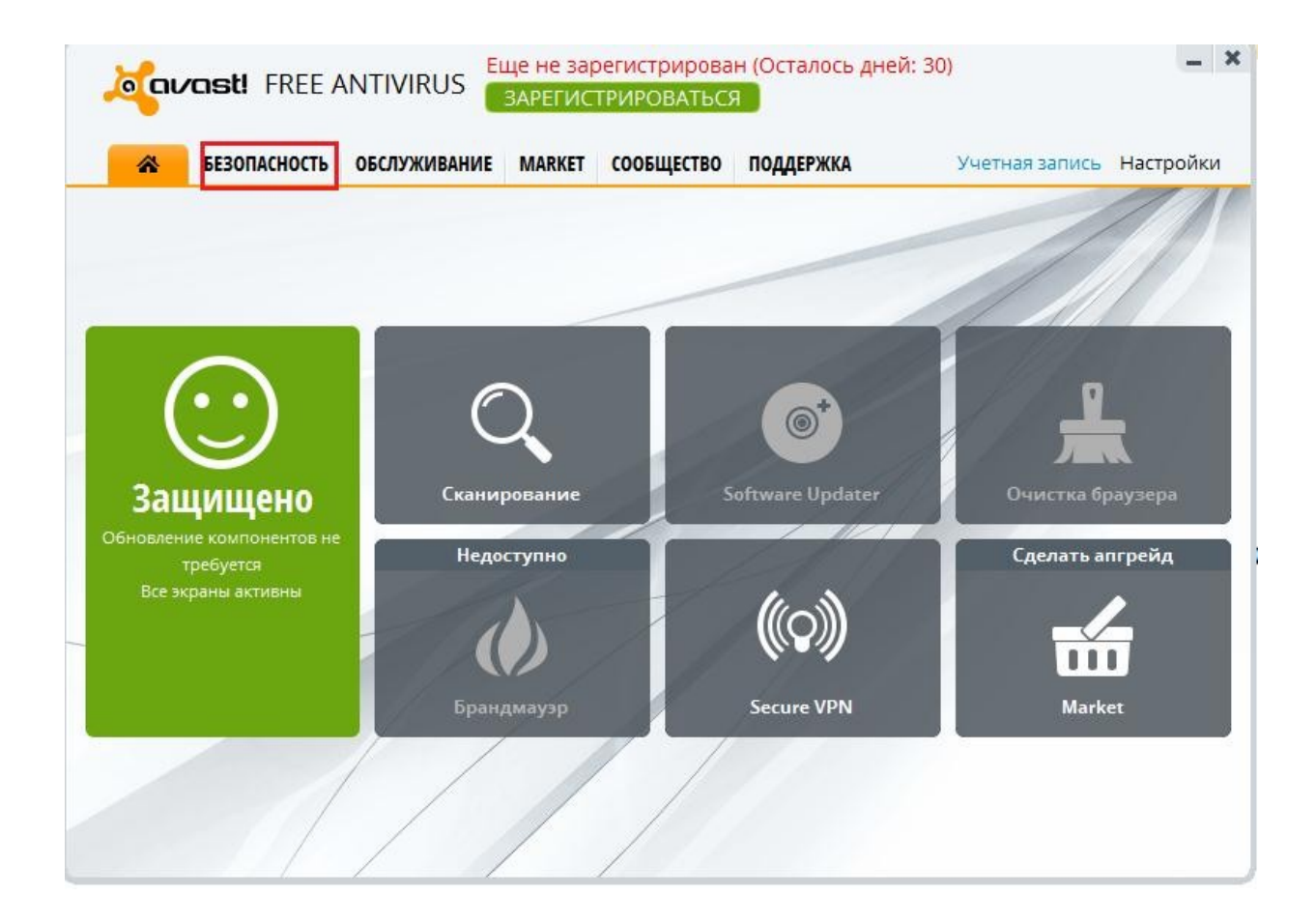

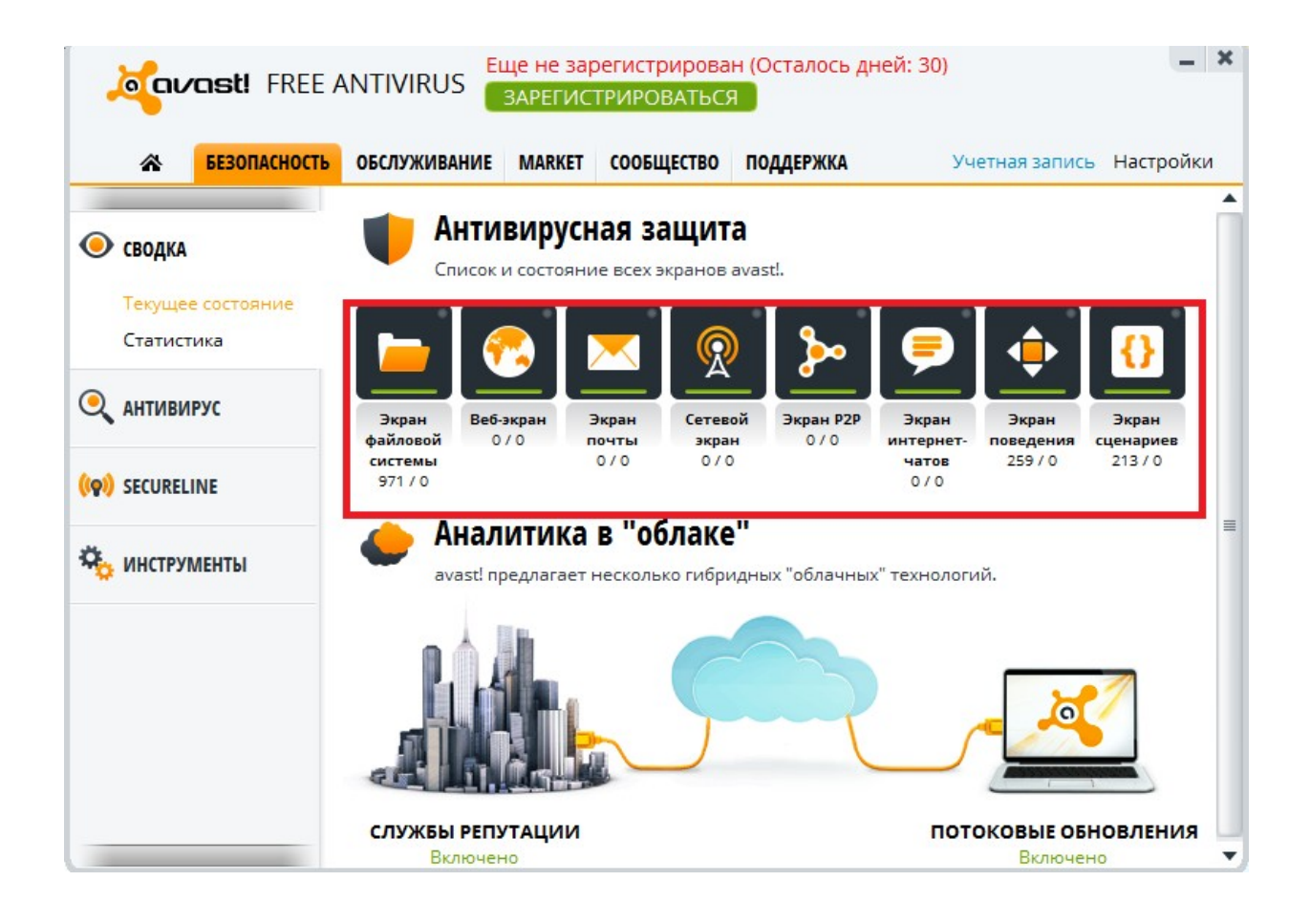

Как видно, здесь можно быстро отключить основные функции, вызывающие блокировку доступа в интернет. Если у вас отсутствует доступ в интернет первым делом желательно отключить эти компоненты.

## Не отправляются/не принимаются письма.

В программе avast имеется встроенный почтовый экран. Для его отключения необходимо

в Главном окне выбрать пункт «Экран почты» и нажать «Стоп».

По аналогии отключаются и все остальные службы.

| Kavast! FRE                           |                                    | це не зареги<br>ЗАРЕГИСТРИ      | стрирова<br>РОВАТЬСЯ | н (Осталось дне                     | й: 30)           | -                |
|---------------------------------------|------------------------------------|---------------------------------|----------------------|-------------------------------------|------------------|------------------|
| БЕЗОПАСНОС                            | ТЬ ОБСЛУЖИВАНИЕ                    | MARKET CO                       | ОБЩЕСТВО             | поддержка                           | Учетная          | запись Настройки |
| ►<br>Сводка                           | Экран п                            | Н ПОЧТЫ<br>очты отслежив        | ает весь тр          | афик программ для                   | я работы с элект | ронной почтой и  |
| АНТИВИРУС                             | предотв                            | ращая возмож                    | ный вред.            | onin goenn alor ba                  |                  |                  |
| Сканировать                           | СОСТОЯНИЕ ЗАЦ                      | циты: <mark>РАБО</mark>         | TAET                 |                                     | Пуск             | оп Настройки     |
| Экран файловой<br>системы             | ТРАФИК ЭКРАНА                      |                                 |                      |                                     |                  |                  |
| Экран почты<br>Веб-экран              | 10                                 |                                 |                      |                                     |                  |                  |
| Экран Р2Р<br>Экран интернет-<br>чатов | 5                                  |                                 |                      |                                     |                  |                  |
| Сетевой экран                         | 0                                  |                                 |                      |                                     |                  |                  |
| Экран сценариев<br>Экран поведения    | Сканировано / за                   | нные письма                     | 3apax                | кенные письма<br>Показать трафик за | а прошлые пери   | оды Жүрнал экраг |
| SECURELINE                            | Последнее скани<br>Последнее зарах | ірованное писі<br>кенное письмо | ьмо:                 |                                     |                  |                  |